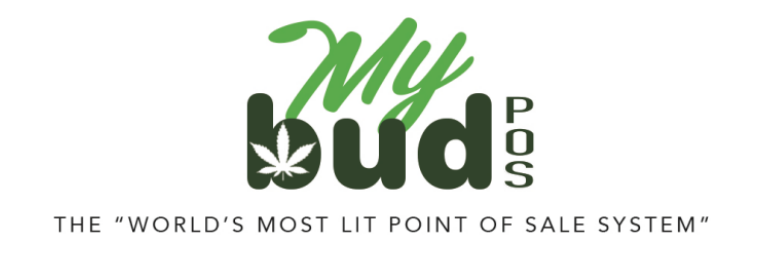

5/6/25

## **Remote ATM Integration**

Once you receive your Remote ATM terminal(s) from Ella Cash, integration with your POS is easy to set up.

On your POS, go to Tools > Store Setup > Payment Types. Your screen will look like this.

|                                       | onfig              | uratio                                 | on                             |                              |                    |                | Bac Bac        | k to Te |
|---------------------------------------|--------------------|----------------------------------------|--------------------------------|------------------------------|--------------------|----------------|----------------|---------|
| Basic Info F                          | Register Setting   | s Payment                              | Types                          | Taxes and Fees               | Credit Card        | Receipt Footer | Portal Account | Ha      |
| First press a key<br>Click on the red | from the right-ha  | and side to redef<br>reset all keys to | fine it. If it<br>o their defi | assigned, long-pres<br>Ilts. | s it to change its | s color.       |                |         |
| Available                             | types:             |                                        |                                | Butt                         | on Placer          | nents:         |                |         |
| S20                                   | \$10               | \$5                                    | Clos                           | Mai                          | n Register P       | ayments        |                |         |
| Lottery                               | Basket<br>Discount | Cash                                   | Othe                           |                              |                    | Baske          | et             | )       |
| WIC                                   | Coupon             | Scratch<br>Off                         | Loya                           |                              |                    | Discou         | int            |         |
| Credit<br>Debit                       | EBT                | Check                                  | Refu                           | Aer                          | opay Re            | fund Cash      |                |         |
| User-defined                          | types:             |                                        |                                |                              |                    |                |                |         |
| MyBud<br>Pay                          | Ellacash           | Remote<br>ATM                          | TAE                            |                              |                    |                |                |         |
| Aeropay                               | +                  |                                        |                                | Oth                          | er Payment         | Methods        |                |         |
|                                       |                    |                                        |                                |                              | upon Lo            | iyany          | T              |         |

Make sure you have a payment option called "Ellacash" in the section that says Button Placements in <u>Main Register Payments</u> as in the example above. (Payment and color can be any option of your choice.)

If you don't see Ellacash in the <u>Main Register Payments</u> section add it to the <u>User-defined-types</u> by hitting the + button in that section.

| First press a ke<br>Click on the red | y from the right-h<br>I circular arrows ti | and side to rede<br>o reset all keys t | fine it. If it is assign<br>their defaults. | ned, long-press it to cha | nge its color. |         |   |  |
|--------------------------------------|--------------------------------------------|----------------------------------------|---------------------------------------------|---------------------------|----------------|---------|---|--|
| Available                            | types:                                     |                                        |                                             | Button Pla                | acements:      |         |   |  |
| Built-in types                       | s:                                         |                                        |                                             | Main Regis                | ter Payments   |         |   |  |
| \$20                                 | \$10                                       | \$5                                    | Close                                       | \$20                      | \$10           |         | 6 |  |
| Lottery                              | Basket<br>Discount                         | Cash                                   | Other                                       | Check                     | Ellacash       | Basket  |   |  |
| WIC                                  | Coupon                                     | Scratch<br>Off                         | Loyalty                                     |                           |                | Discoun |   |  |
| Credit<br>Debit                      | EBT                                        | Check                                  | Refund                                      | Aeropay                   | Refund         | Cash    |   |  |
| User-defined                         | d types:                                   |                                        |                                             |                           |                |         |   |  |
| MyBud<br>Pay                         | Ellacach                                   | Remote<br>ATM                          | TAB                                         |                           |                |         |   |  |
| Aeropay                              | +                                          |                                        |                                             | Other Payn                | nent Methods   |         |   |  |
|                                      | 5.30A                                      |                                        |                                             | Coupon                    | Loyalty        |         | + |  |

Then hit an open area in the Main Register Payments section. It will look like this:

| Basic Into                                             | Register Setting                          | s Payment                        | Types              | Taxes and Fees Credit Card Receipt Footer |             |               |                |                   | int H |  |
|--------------------------------------------------------|-------------------------------------------|----------------------------------|--------------------|-------------------------------------------|-------------|---------------|----------------|-------------------|-------|--|
| Now choose an<br>circular arrow to                     | option from the log restore it to the log | eft-hand side to<br>default key. | assign to the      | e selected key, or clid                   | ck on the g | arbage can to | unassign it, o | or click on the o | range |  |
| Available                                              | types:                                    |                                  | Button Placements: |                                           |             |               |                |                   |       |  |
| Built-in type                                          | <u>s:</u>                                 |                                  |                    | Mai                                       | n Regist    | er Paymen     | ts             | _                 |       |  |
| \$20                                                   | \$20 \$10 \$5                             |                                  |                    | \$                                        | 20          | \$10          |                |                   | Û     |  |
| Lottery                                                | Basket<br>Discount                        | Cash                             | Other              | Ch                                        | eck         | Ellacash      | Racke          |                   |       |  |
| WIC                                                    | Coupon                                    | Scratch<br>Off                   | Loyalty            |                                           |             | Defined       | Discou         | nt (              | ວ     |  |
|                                                        | EBT                                       | Check                            | Refund             | Aer                                       | opay        | Retund        | Cash           |                   |       |  |
| Credit<br>Debit                                        |                                           |                                  |                    |                                           |             |               |                |                   |       |  |
| Credit<br>Debit<br>User-define                         | d types:                                  |                                  |                    |                                           |             |               |                |                   |       |  |
| Credit<br>Debit<br><u>User-definer</u><br>MyBud<br>Pay | <u>d types:</u><br>Ellacash               | Remote<br>ATM                    | ТАВ                |                                           |             |               |                |                   |       |  |

Then click on Ellacash in your <u>User-defined-types</u> section.

Once Ellacash is an option in your <u>Main Register Payments</u> section it will appear as a payment option on your register screen.

Click the Ellacash button when you are ready to accept payment, hit the Debit button and process and then complete the checkout on your Remote ATM terminal.

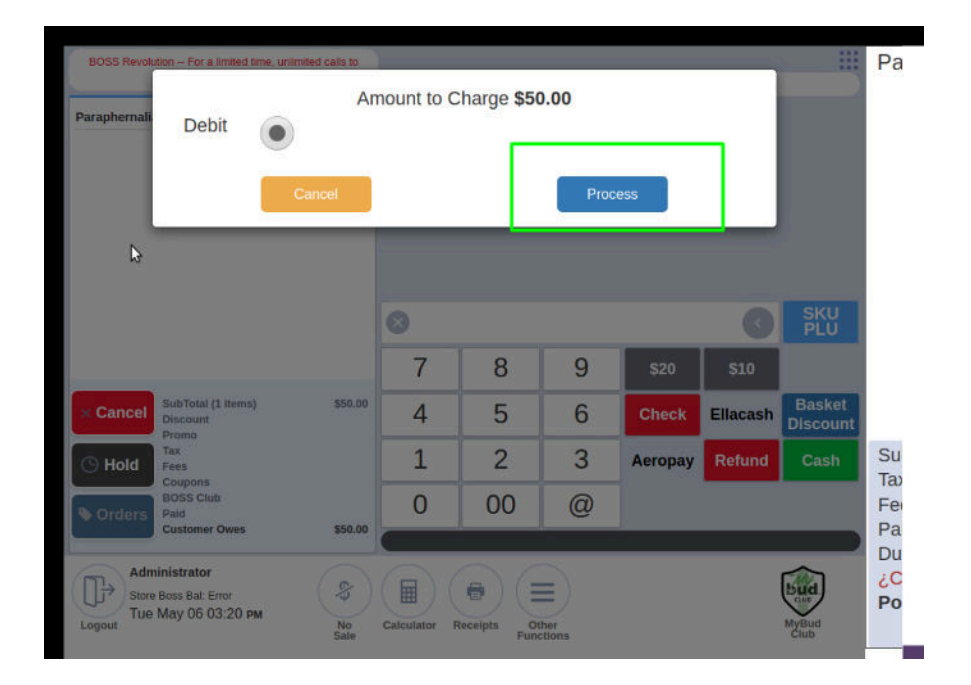

If you have any issues with the Remote ATM terminal itself please reach out to Ella Cash directly at 918-877-6098.